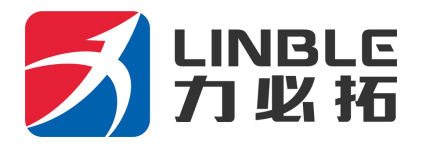

# T300MINI2-5G 用户手册

手册

| 深圳市力必拓科技有限公司 |                                |  |
|--------------|--------------------------------|--|
| 地址:          | 深圳市龙岗区坂田布龙路 339 号鸿生源大厦 C 栋 206 |  |
| 网址:          | www.szlbt.com                  |  |
| 客户服务电话:      | 0755-28345166                  |  |
| 客户服务传真:      | 0755-28345166-804              |  |

#### 版权所有 深圳市力必拓科技有限公司 2008-2020 保留一切权利。

非经本公司书面许可,任何单位和个人不得擅自摘抄、复制本文本内容的部分或者全部,并不得以任何形 式传播。

#### 商标说明

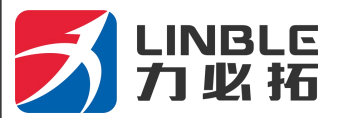

和其他力必拓商标,均为深圳市力必拓科技有限公司的商标。 本文档提及的其他所有商标或者注册商标,由各自的所有人拥有。

#### 注意

由于产品版本升级或者其他原因,本文档内容会不定期的进行更新,除非另有约定,本文档仅作为使用指导,本文档中的所有陈述、信息和建议不构成任何明示或者暗示的担保。

# 第一章 产品说明

T300MINI2-5G 工业级 CPE 无线路由器,是深圳市力必拓科技有限公司基于移动互联网络需求而研发的一款大功率千兆网口、千兆 WIFI 的通信产品。它通过 5G 或者宽带网络接入,WIFI 或者有线输出。WIFI 覆盖半径范围最高可达 200 米 (加装定制天线),主要应用家庭、商业、企业等用户联网和组网。

T300MINI2-5G 采用高性能的 32 位处理器,可以高速处理协议和大量数据,可以支持电信、移动、联通等运营商的通信网络。提供 10M/100M/1000M 以太网口,WIFI 无线接口、USB 接口。

## 第二章 设置准备

### 2.1 连接设备

您可通过以下步骤连接您的计算机和路由器。

#### 2.1.1 设置计算机的 IP 地址

在访问 Web 设置页面前,建议您将计算机设置成"自动获得 IP 地址"和"自动获得 DNS 服务器地址",由路由器自动分配 IP 地址。如果您需要给计算机指定静态 IP 地址,

则需要将计算机的 IP 地址与路由器的 LAN 口 IP 地址设置在同一子网中(路由器的 LAN 口默认 IP 地址为: 192.168.10.1,子网掩码为255.255.255.0)。

#### 2.1.2 通过 WiFi 方式连接

电脑或者手机搜索名称为 WIFI-T300MINI2-5G-XXXX 的无线网络,点击链接,无线密码默认为:12345678。

#### 2.1.3 确认计算机与路由器连通

当您的计算机显示 已成功获得IP 后,请使用 Ping 命令确认计算机和路由器之间是否连通成功。

例如在 Windows XP 环境中, 执行 Ping 命令: Ping 192.168.10.1

如果屏幕显示如下,表示计算机已经成功和路由器建立连接。

| C:\Users\Administrator.XX-20140918F\IB> | ping 192.168.10.1 |
|-----------------------------------------|-------------------|
| 正在 Ping 192.168.10.1 具有 32 字节的数         | 据:                |
| 来自 192.168.10.1 的回复: 字节=32 时间=          | 1ms TTL=64        |
| 来自 192.168.10.1 的回复: 字节=32 时间=          | 4ms TTL=64        |
| 来自 192.168.10.1 的回复: 字节=32 时间=          | 2ms TTL=64        |
| 来自 192.168.10.1 的回复: 字节=32 时间=          | 2ms TTL=64        |

#### 2.2 登陆路由器

接下来登陆路由器Web设置页面。

在 Web 浏览器地址栏中输入"http://192.168.10.1",在弹出登录认证框中输入登录

用户名和密码。

首次登录时请输默认的用户名: admin, 密码: admin。

第4页共20页

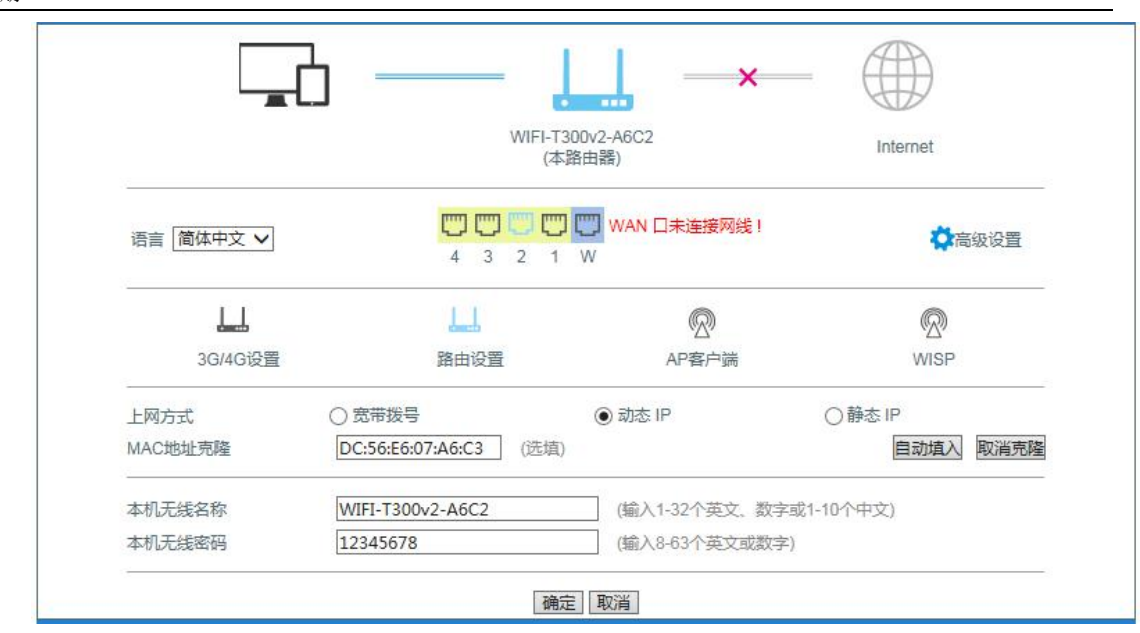

在这里,可以修改无线名称,无线密码等。如果需要配置路由器的其他功能,请点击:高

级选项。

### 2.3 进入路由器 Web 设置页面

点击高级选项以后,就进入了以下界面,这时您就可以对路由器进行设置和管理了,

第5页共20页

| ▶系统状态                         | 系统信息                  | 文件共享      | 视频监控 |    |    |    |                            |
|-------------------------------|-----------------------|-----------|------|----|----|----|----------------------------|
|                               |                       |           |      |    |    | 刷新 | 帮助                         |
|                               | 50.402                | yan sa tu |      |    |    |    | 状态:当前页显示了                  |
| 设备工作 <mark>模式</mark>          | 标准无线路日                | 由模式       |      |    |    |    | 田諸当前状态和一些情                 |
| WAN 状态:                       |                       |           |      |    |    |    | 急判断当前通田裔的和<br>态,比如LAN的IP地  |
| 车接方式                          | 以太网动态                 | s IP      |      | 释放 | 更新 |    | 启动以及可以分配的                  |
| P 地址                          | 0.0.0.0               |           |      |    |    | _  | 地址泡围,WAN)病目原<br>连接方式和状态,以及 |
| 子网掩码                          | 0.0.0.0               |           |      |    |    |    | 取到的IP地址和网关地<br>址 DNS服务器地址  |
| 网关地址                          | 0.0.0.0               |           |      |    |    |    | 以根据这些来判断路的                 |
| 域名地址1                         | 0.0.0.0               |           |      |    |    |    | 前走白江市上16.                  |
| 或名地址2                         | 0.0.0.0               |           |      |    |    |    |                            |
| DHCP剩余时间                      | 00:00:00              |           |      |    |    |    |                            |
| MAC 地址                        | DC:56:E6:07           | 7:A6:C3   |      |    |    |    |                            |
| <b>屎持时间</b>                   | 00:00:00              |           |      |    |    |    |                            |
| 准护平台状态                        | 断开                    |           |      |    |    |    |                            |
| AN 状态:                        |                       |           |      |    |    |    |                            |
| Ptht                          | 192,168,10,           | .1        |      |    |    |    |                            |
| 2网摘码                          | 255.255.255           | 5.0       |      |    |    |    |                            |
| HCP服祭器                        | 启田                    |           |      |    |    |    |                            |
| /AC 地址                        | DC:56:E6:07           | 7:A6:C2   |      |    |    |    |                            |
| G/4G模组状态:                     |                       |           |      |    |    |    |                            |
| 3G/4G模组名称                     | 3G/4G上网设 <sup>4</sup> | 备         |      |    |    |    |                            |
| 3G/4G模组制造商                    | Android               |           |      |    |    |    |                            |
| 3G/4G模组类型                     | Android               |           |      |    |    |    |                            |
| 3G/4G模组软件版本<br>3G/4G模组VID/PID | 未知<br>5c6/f601        |           |      |    |    |    |                            |
| 5#¥Metial.                    | +3580                 |           |      |    |    |    |                            |

我们常用的功能有:提取系统日志、修改工作模式、本地配置、设备管理等功能,下面分别介绍这些功能的使用方法

1、提取系统日志:

(1) 进入路由器管理界面 , 点击设备管理, 如图将启用系统日志勾上。

#### 第6页共20页

| ● 読客管理         財区管理         设置信息         软件升载         重启设备         疾息出厂值         密码管理            原用UPNP           ###          ###          ###          ###          ###          ###          ###          ###          ###         ###         ###         ###         ###         ###         ###         ###         ###         ###         ###         ###         ###         ###         ###         ###         ###         ###         ###         ###         ####         ######         ####################################                                                                                                    | 主页 当前                                      | 前状态   工作                                                         | 模式   WAN 设                                             | 置   VPN   LAN 设                                                                                                    | 置   媒体设置   2.       | 4G无线   5.8G无线 | 网络安全   系统服务 | ; 路由设置 设备管理 退出                                                                                                    |
|----------------------------------------------------------------------------------------------------|--------------------------------------------|------------------------------------------------------------------|--------------------------------------------------------|----------------------------------------------------------------------------------------------------|---------------------|---------------|-------------|----------------------------------------------------------------------------------------------------|
| 设备切能     启用UPNP       □     启用UPNP       近程管理     2000 XP等系统使用 如       ●     停用       ●     停用       ○     倉用 通过WAN口远程管理本设备       □     倉田 地力能 开启部曲       ※定程管理的前口号(1025~65535):     8080       □     倉田 telnet远程管理       □     倉田 telnet远程管理       □     倉田 SSHD 葉口:       ②     倉田 SSHD 葉口:       ②     倉田 SNMP管理       □     倉田 SMP管理       ○     倉田 系統日志       ☑     倉田 检测36设备,不存在则自动重启       计时重定:     ○       ○     分钟后重新启动(0-停用该功能)       定时重新     ②       定日 公司公員,不存在则自动重启       注时重定:     10 少1:00 ∨       『     一 「星期一「 <b>②</b> 星期回「 <b>②</b> 星期」「 <b>②</b> 星期」「 <b>②</b> 星期」「 <b>③</b> 星期」「 <b>③</b> 星期」「 <b>③</b> 星期」「 <b>③</b> 星期」「 <b>③</b> 星期」「 <b>③</b> 星期」                                                                                                    | ▶设备                                        | 管理                                                               | 时区管理                                                   | 设置信息                                                                                                    | 软件升级                | 重启设备          | 恢复出厂值       | 密码管理                                                                                                    |
| SNMP管理         □       启用 SNMP管理         Image: Signed state         Image: Signed state         Image: Signest state         Image: Signed state< | 设备功能<br>□<br>远程管理<br>●<br>□<br>□<br>☑<br>☑ | 启用UPNP<br>停用<br>启用 通过W<br>远程管理的<br>启用 telnet<br>启用SSHD<br>呈管理本设备 | /AN口远程管理4<br>端口号(1025~65<br>远程管理<br>端口: 22<br>的时候,只需要{ | <ul> <li>20音</li> <li>535): 8080</li> <li>三</li> <li>三</li> <li>三</li> <li>三</li> <li>三</li> <li>三</li> <li>三</li> <li>三</li> <li>三</li> <li>三</li> <li>三</li> <li>二</li> <li>二</li></ul> | λ: http://WAN IP:8  | 080           |             | 帮助<br>设备管理:UPNP协议<br>是由Windows ME,<br>2000,XP等系统使用如<br>果启用此功能,开启路由<br>器远程管理功能,还择信<br>用通过WAN口远程管理<br>本设备"只要在浏览器地<br>址栏中输入和U2运程管理<br>本设备",可以根据需要开启<br>支援。可以根据需要开启<br>本地或者远程TELNET访<br>问服务. |
|                                                                                                    | SNMP管理                                     | 信用 SNMP 信用 系统日 信用 检测30 0 0 ↓:0 ✓星期一日                             | 管理<br>3设备,不存在则<br>分钟后重<br>0 ン<br>マ星期二 V 星期             | 11自动重启<br> 新启动(0 - 停用该<br> 月三  ☑ 星期四  ☑ 星                                                                                                    | 助能)<br>期五 🛛 星期六 🖓 🛙 | 星期日           |             |                                                                                                    |

(2) 将设备重启一下 , 再次进入网关, 在当前状态—系统信息, 将系统历史记录全部拷

| 贝出来, | 或者 | 下载日志。 |
|------|----|-------|
|------|----|-------|

| 主页 当前状态                                                                                                    | 5   工作模式   WAN 设置                                                                                                    | 置  VPN   LAN 设置                                                                                                    | 媒体设置   2.4G                                                                                                    | 无线   5.8G无线   网络安                                              | 2全   系统服务   路               | 8由设置   设备管理   退 出                                                 |
|----------------------------------------------------------------------------------------------------|----------------------------------------------------------------------------------------------------|----------------------------------------------------------------------------------------------------|----------------------------------------------------------------------------------------------------|----------------------------------------------------------------|-----------------------------|-------------------------------------------------------------------|
| 系统状态                                                                                                    | ▶系统信息                                                                                                    | 文件共享                                                                                                    | 视频监控                                                                                                    |                                                                |                             |                                                                   |
|                                                                                                    |                                                                                                    |                                                                                                    |                                                                                                    |                                                                | 刷新                          | 帮助                                                                |
| 系统版本及运行                                                                                                    | 状态                                                                                                    |                                                                                                    |                                                                                                    |                                                                |                             | 系统信息: 当前页显示<br>系统的一些基本信息和                                         |
| CPU类型:                                                                                                    | MIPS 1004Kc 880MHz                                                                                                    | 内存大小                                                                                                    | 248MB                                                                                                    |                                                                |                             | 目前系统资源的使用情                                                        |
| 序列号:                                                                                                    | 70428F000794                                                                                                    | 软件版本:                                                                                                    | 1.0.4                                                                                                    |                                                                |                             | ん<br>资源状态·CPU负荷>                                                  |
| 运行时间:                                                                                                    | 00:26:38                                                                                                    | CPU负荷:                                                                                                    | 14.0                                                                                                    |                                                                |                             | 当前CPU使用率内存使                                                       |
| 内存使用:                                                                                                    | 19%                                                                                                    | 连接数使用率:                                                                                                    | 1%                                                                                                    |                                                                |                             | 用→>ヨ前内存使用率;连<br>接数使用率→>当前建立                                       |
| 系统历史记录                                                                                                    |                                                                                                    |                                                                                                    |                                                                                                    | 清除日志                                                           | 下载日志                        | 的NAT会话数占系统能<br>处理的最大NAT会话数                                        |
| [1970-01-01<br>[1970-01-01<br>[1970-01-01<br>for release<br>[1970-01-01<br>[1970-01-01<br>renew<br>[1970-01-01<br>[1970-01-01<br>[1970-01-01] | 00:00:00] *******<br>00:00:01] The syst<br>00:00:01] released<br>00:00:01] released<br>00:00:01] renewUdd<br>00:00:06] The IPab<br>00:00:06] WAN Mode<br>00:00:06] Not a wa | cem current vers<br>Jdhcpc: Can not<br>cem restart all<br>ncpc: Can not op<br>4AC bind had bee<br>a is : DHCP.<br>andetectd mode, | Router Start ***<br>Mion: 1.0.4 <aug<br>open udhcpc pid<br/>services.<br/>wen udhcpc pid f<br/>en enabled.<br/>kill wandetectd</aug<br> | 5 2019 10:44:00>.<br>file [/var/run/udh<br>ile [/var/run/udhcp | *<br>cpc.pid]<br>c.pid] for | 版本信息:序列号>产<br>品内部序列号.<br>系统历史记录:记录系<br>统的一些重要信息,幕助<br>网管了解系统运行状态. |
| [1970-01-01<br>[1970-01-01                                                                                                    | 00:00:06] start cs<br>00:00:06] Csqd Fou                                                                                                    | agd !<br>and Device 4                                                                                                    |                                                                                                    |                                                                | ~                           |                                                                   |

第7页共20页

# 第3章 工作模式

T300MINI2-5G 提供 4 种工作模式: 5G 无线路由模式 (默认)、标准无线路由模式、无

线 AP+无线客户端桥模式、无线 AP+无线客户端模式:

| M2M<br>4G Industrial Router 语言/Language: 简体中文> 软                                                                                                    | a Unicom 5G<br>件版本: 1.1.8                                                                                                    |
|----------------------------------------------------------------------------------------------------|----------------------------------------------------------------------------------------------------|
| 主页   当前状态   工作模式   4G/5G 设置   VPN   LAN 设置   媒体设置   2.4G无线   5.8G无线   网络安全   系统服务                                                                                                    | 路由设置   设备管理   退 出                                                                                                    |
| ◆工作模式                                                                                                    |                                                                                                    |
| 设备工作模式                                                                                                    | 帮助                                                                                                    |
| ● 4G/5G 无线路由模式<br>无线网络及有线网络均作为局域网接入, USB口插入4G/5G上网卡连接Internet.<br>→ → → ← → → → → → → → → → → → → → → → →                                                                                                    | □ 工作模式、切换设备的<br>工作模式、如果选择智能<br>路由模式、设备将是否插<br>上网线或4G/5G设备自<br>动判断上网方式、设备判<br>断的顺序分别是.4G/5G<br>拨号 -> 自动获取P -><br>PPP06 -> 无线AP+客 |
| <ul> <li>标准无线路由模式</li> <li>无线网络作为局域网接入,有线网口连接Internet.支持PPPoE拨号/DHCP/静态IP等方式.</li> <li>User PC</li> <li>User PC</li></ul> | 一 户端提式相关的参数,请<br>在相应的界面里预先设<br>置好.                                                                                              |
| <ul> <li>○ 无线AP+无线客户端桥模式</li> <li>无线和有线网络作为局域网接入点,无线以桥接连接远程AP</li> <li>→ → (* )</li> <li>→ → (* )</li> <li>→ → → → → → → → → → → → → → → → → → →</li></ul>                                                                                                    | -                                                                                                    |
|                                                                                                    |                                                                                                    |
| 補定 取消                                                                                                    |                                                                                                    |
| Copyright 2020-2030. All right reserved                                                                                                    |                                                                                                    |

#### 3.1、5G无线路由模式。

T300MINI2-5G默认的是5G无线路由模式, 插入5G资费卡, 路由器会自动识别对用的5G 网络。您也可以自定义网络运营商。

| M2M<br>4G Industrial Router                                                                                                    |                                                                                                    | 语言/Language:                                                                                   | 简体中文 🗸                                                 | China Uni<br>软件版 <sup>2</sup>                                                                                           | com 5G<br>5: 1.1.8                                                                                          |
|----------------------------------------------------------------------------------------------------|----------------------------------------------------------------------------------------------------|------------------------------------------------------------------------------------------------|--------------------------------------------------------|----------------------------------------------------------------------------------------------------|----------------------------------------------------------------------------------------------------|
| 主页   当前状态   工作模式   4G/5G                                                                                                    | 设置  VPN  LAN 设置  媒                                                                                                    | 体设置   2.4G无线   5.                                                                              | 8G无线   网络安全   :                                        | 系统服务   路由                                                                                                    | 设置 设备管理 退:                                                                                                  |
| ▶ 進度方式 新线检测                                                                                                    | 动态域名 /                                                                                                    | 「指令                                                                                            |                                                        |                                                                                                    |                                                                                                    |
| 4G/5G设置<br>拨号设备选择<br>自动选择4G/5G服务商<br>4G/5G 服务商选择<br>APN<br>Pin Code<br>拨号号码<br>用户名<br>密码<br>认证方式<br>断线目动连接<br>路由器在拨号失败:<br>特殊初始化AT指令<br>使用本地IP地址<br>主DNS服务器<br>辅DNS服务器<br>辅DNS服务器<br>4G/5G网络设置<br>CDMA 1X/EVDO网络设置<br>GSM/TD-SCDMA/LTE网络设置<br>WCDMA网络设置 | <ul> <li>● 选择4G/5G设备拨号</li> <li>中国联通 WCDMA</li> <li>3gnet</li> <li>*99#</li> <li>● 自动选择 ○ CF</li> <li></li> <li></li> <li>● 自动选择 ○ CF</li> <li></li> <li></li> <li>● 自动切换 </li> <li></li> <li></li> <li>● 自动切换 </li> </ul> | <ul> <li>选择串口 UART1</li> <li>送择串口 UART1</li> <li>(如果有</li> <li>(可选,)</li> <li>(可选,)</li> </ul> | 拨号<br>(新启动. (0 关闭此功能)<br>有多条AT指令,请用;"号<br>不填写则使用ISP远程分 | 4<br>4<br>4<br>9<br>3分隔)<br>3<br>3<br>3<br>3<br>3<br>3<br>3<br>3<br>3<br>3<br>3<br>3<br>3<br>3<br>3<br>3<br>3<br>3<br>3 | <b>間)</b><br>4G/5G 接号: 设置<br>G/5G援号的上网参数。<br>U果启用自动选择<br>G/5G服务商 设备拨号<br>力将根据国际移动台<br>MSF号自动填入ISP的拆<br>行信息。 |
|                                                                                                    |                                                                                                    |                                                                                                | 确定                                                     | 取消                                                                                                    |                                                                                                    |
|                                                                                                    | Copyrigh                                                                                                    | 1 2020-2030. All right rese                                                                    | erved                                                  |                                                                                                    |                                                                                                    |

| 运营商  | 5G网络                | APN   | 拨号号码         | 用户名  | 密码   |
|------|---------------------|-------|--------------|------|------|
| 中国移动 | TD-SCDMA<br>TDD-LTE | cmnet | *99# 或*98*1# | card | card |
| 中国电信 | CDMA2000<br>FDD-LTE | 空     | #777         | Card | card |
| 中国联通 | WCDMA<br>FDD-LTE    | 5Gnet | *99#         | 空    | 空    |

第9页共20页

#### 3.1.1 拨号失败自动重启

路由器有拨号不成功自动重启功能,系统默认是5次拨号不成功,重启系统。这里的5次是

#### 可以手动修改的。

| M2M<br>4G Industrial Router                                                                                                    | 语言/Languag                                                                                                    | ae: 简体中文✔                                                    | China Unicol<br>软件版本                                                           | n 5G<br>1.1.8                                                                            |
|----------------------------------------------------------------------------------------------------|----------------------------------------------------------------------------------------------------|--------------------------------------------------------------|--------------------------------------------------------------------------------|------------------------------------------------------------------------------------------|
| 主页   当前状态   工作模式   4G/5G i                                                                                                    | 置 VPN   LAN 设置   媒体设置   2.4G无线                                                                                                    | 5.8G无线   网络安全                                                | 系统服务   路由设計                                                                    | 置   设备管理   退 出                                                                           |
| > 连接方式 新线检测                                                                                                    | 动态域名 AT指令                                                                                                    |                                                              |                                                                                |                                                                                          |
| 4G/5G设置<br>拨号设备选择<br>目动选择4G/5G服务商<br>4G/5G 服务商选择<br>APN<br>Pin Code<br>拨号号码<br>用户名<br>密码<br>认证方式<br>断线自动连接<br>路由器在拨号失败:<br>特殊初始化AT指令<br>使用本地IP地址<br>主DNS服务器<br>辅DNS服务器<br>辅DNS服务器<br>4G/5G网络设置<br>CDMA 1X/EVDO网络设置 | <ul> <li>● 选择4G/5G设备拨号 ○ 选择串□ UA</li> <li>中国联通 WCDMA </li> <li>3gnet</li> <li>*99#</li> <li>● 自动选择 ○ CHAP ○ PAP</li> <li>✓</li> <li>5 次</li> <li>次</li> <li>0</li> <li>0</li> <li>回</li> <li>回</li> <li>回</li> <li>回</li> <li>回</li> <li>回</li> <li>回</li> <li>回</li> <li>回</li> <li>回</li> <li>回</li> <li>□</li> <li>□</li></ul> | RT1 拨号<br>后重新启动. (0 关闭此功能<br>]果有多条AT指令,请用;<br>]选,不填写则使用ISP远程 | 都田<br>4<br>4<br>4<br>4<br>4<br>4<br>5<br>7<br>1<br>7<br>1<br>7<br>3<br>分配的DNS) | 1<br>G/5G 拨号: 没置<br>5G拨号的上网参数。<br>2月用自动选择<br>5G服务商,设备拨号<br>7根据国际移动台<br>信自动填入ISP的相<br>。息. |
|                                                                                                    |                                                                                                    | 确定                                                           | 取消                                                                             |                                                                                          |

### 3.1.2 断线检测功能

断线检测的工作原理是向指定的IP地址或者域名发送PING包,网络正常的情况下,发送的

PING包能够收到主机IP或者域名的反馈。如果连续5次没有收到反馈,系统将判断为掉线了。

将会重新拨号。(图片上的间隔时间和重试次数均可以修改)

第 10 页 共 20 页

| 1 /1/1                                  |                                             |                                                         |                   |               |                                                                                                    |                                                                                                    |
|-----------------------------------------|---------------------------------------------|---------------------------------------------------------|-------------------|---------------|----------------------------------------------------------------------------------------------------|----------------------------------------------------------------------------------------------------|
| M2M<br>4G Industri                      | al Router                                   |                                                         | 语言/Language       | 简体中文 🗸        | China Unico<br>软件版本:                                                                                                    | m 5G<br>1.1.8                                                                                                    |
| 主页   当前状态   ]                           | 工作模式   4G/5G i                              | 2置  VPN  LAN 设置                                         | i   媒体设置   2.4G无线 | 5.8G无线   网络安全 | 系统服务   路由设                                                                                                    | 置   设备管理   退 出                                                                                                    |
| 连接方式                                    | > 新编检测                                      | 动态域名                                                    | AT指令              |               |                                                                                                    |                                                                                                    |
| WAN断线检测<br>断线检测<br>检测对象<br>间隔时间<br>重试次数 | 启用 ♥<br>  向主机发<br>□ 网关地<br>主机地址:<br>10<br>5 | 送ICMP <b>~</b> ]<br>址<br>114.114.114.114;8.8<br>秒<br>〕次 | 3.8. (支持IP地址和域名)  | 确定            | 構成<br>構成<br>WA<br>台級<br>ICM<br>学校<br>可し<br>加时<br>的<br>同<br>「<br>取消<br>」<br>し<br>、<br>、<br>、<br>、<br>、<br>、<br>、<br>、<br>、<br>、<br>、<br>、<br>、 | 》<br>VAN断线检测:当<br>N端模式为PPPOE时,<br>时象不能选择ARP<br>这样CMP时,需要配置<br>IP检测的主机,如果选<br>经;请先确认网关是<br>9应ICMP包,输入的主<br>须啊应ICMP包,输入的主<br>须啊应ICMP包,自网<br>第11重试入数是检测<br>时间,如果在这段时<br>3检测对象都没有啊<br>叫认为系统已经断线 |
|                                         |                                             | 10                                                      |                   |               |                                                                                                    |                                                                                                    |

### 3.2 有线接入标准路由模式

### 3.2.1 静态上网方式

进入到路由器管理界面工作模式选择标准路由模式,WAN 设置上网方式选择静态地址,

输入 ISP 提供的 IP 地址、网络掩码、网关、DNS 等相关参数,点击确认即可。

| WAN设置   |               |             | 4500                        |
|---------|---------------|-------------|-----------------------------|
| 上网方式    | 静态地址 (手工配置地址) | •           | MまPip日 編写ISP                |
| IP 地址   | 192.168.2.225 |             | 分配的护地址,子网络研                 |
| 子网掩码    | 255.255.255.0 |             | 网关地址.MTU是最大传<br>编录元 在网络属上分许 |
| 缺省网关    | 192.168.2.1   |             | 传输的包大小 DNS 服务               |
| MTU     | 1500          | (576~1500)  | 器地址。必须手可騙入并<br>月至少煩写一个。     |
| 主DNS服务器 | 192.168.2.1   |             |                             |
| WONS服务器 |               | (可选)        |                             |
|         |               | - 100 128 U |                             |

第 11 页 共 20 页

手册

### 3.2.2 动态上网方式

进入到路由器管理界面工作模式,选择标准路由模式,WAN 设置上网方式选择动态地址,

点击确认,路由器会自动获取 ISP 分配的参数。

| Passa          | NVECTOR IN | MACRIN      | 3856               |                                            |
|----------------|------------|-------------|--------------------|--------------------------------------------|
| WAN 设置<br>上河方式 | 动态地        | 址 (从DHCP服务署 | 自动获取) *            |                                            |
| MTU<br>主DNS根身機 | 1500       |             | (576~1500)<br>(可选) | 大传输单元 在国特网上<br>允许传输的包大小 DNS<br>网络黑洲华 可手动输入 |
| 輸DNS服务機<br>主机名 |            |             | (可选)<br>(可选)       | 他可从ISP硬度                                   |

### 3.2.3 PPPoE 上网方式

进入到路由器管理界面工作模式,标准路由模式,WAN 设置上网方式选择 PPPoE, 输入 ISP 提供的用户名、密码等相关参数,点击确认即可。

| 主页  当前状态                                                                         | 工作模式   WAN 设             | 【VPN】LAN 设 | 置   媒体设置   2/                                      | 4G无线 | 5.8G无线 | 网络安全 | 系统服务 | 路由设置                                                                         | 设备管理 遗出                                                                                |
|----------------------------------------------------------------------------------|--------------------------|------------|----------------------------------------------------|------|--------|------|------|------------------------------------------------------------------------------|----------------------------------------------------------------------------------------|
| >68853                                                                           | 新结合制                     | MAC完整      | 动态域系                                               |      |        |      |      |                                                                              |                                                                                        |
| WAN设置<br>上网方式<br>PPPoE用户名<br>PPPoE密码<br>MTU<br>主DNS服务器<br>辅DNS服务器<br>主机名<br>服务名称 | PPPoE (<br>PPPoE<br>1492 | 大部分的宽带网面   | 2xDSL)<br>(546~148<br>(可选)<br>(可选)<br>(可选)<br>(可选) | 92)  |        |      |      | 戦略<br>PPF<br>電内に<br>局<br>内<br>市<br>内<br>一<br>数<br>一<br>載<br>一<br>数<br>一<br>載 | PoE设置。填写ISP<br>用户名和购码<br>最大传输单元。在<br>上分计传输单的色<br>NS 服务器地址。<br>输入他可从ISP获<br>经称是ISP亦要求填写 |
|                                                                                  |                          |            |                                                    |      |        | 确定   | 取満   |                                                                              |                                                                                        |

### 3.3 无线 AP+客户端桥模式

选择了该模式后,我们可以将 T300MINI2-5G 作为一个桥接 AP 使用,用于桥接前一级无线路由器

1、先将计算机本地 IP 设置为 192.168.10.100,通过网线连接 LAN 口,进入路由器管理界面,

选择无线 AP+客户端桥模式。

| 主页  当前状态   工作模式   WAN 设置   VPN   LAN 设置   媒体设置   2.4G无线   5.8G无线   网络                                                                                                    | š安全   系統服务   諸由设置   设备管理   退 出                                                         |
|----------------------------------------------------------------------------------------------------|----------------------------------------------------------------------------------------|
| ● 1.498年:                                                                                                    |                                                                                        |
| 设备工作模式                                                                                                    | 1010                                                                                   |
| <ul> <li>3G/4G 无线路由機式</li> <li>无线网络及有线网络均作为带域网接入、USB口述入3G/4G上网卡连接Internet</li> <li>→) (*</li> </ul>                                                                                                    | 工作模式 切除设备的<br>工作模式 如果选择 智能<br>路由模式,设备将是否插<br>上网线或30;46%新日<br>动利斯上网方式,设备利<br>斯伯酮反方式,设备利 |
| Kiter PC     Kiter PC     Kiter RE     Kiter RE | 数号 →> 目动获取P →><br>PPPoE →> 无线AP+案<br>户编模式相关的参数。请<br>在相应的界面里预先设<br>量好.                  |
| Law PC *** (*** U)                                                                                                    |                                                                                        |
| <ul> <li>无线AP+无线着户端桥模式</li> <li>无线和有线网络作为局域网络入点 无线以桥接连接远程AP</li> <li>(*) (*) (*) (*) (*) (*) (*) (*) (*) (*)</li></ul>                                                                                                    |                                                                                        |
| <ul> <li>无线AP+客户跳模式</li> <li>无线和有线连接作为局域网接入点、无线接口同时作为客户跳连接其他的AP.</li> <li>() () () () () () () () () () () () () (</li></ul>                                                                                                    |                                                                                        |
| 調造                                                                                                    | t ta                                                                                   |

2、点击 LAN 设置,搜索无线网络,

第 13 页 共 20 页

| 自用AP-Client桥接<br>BS/#AP SSID | Remote AP SSID |  |
|------------------------------|----------------|--|
| Elle连接                       | 末连接            |  |
| モ減安全                         |                |  |
| 8金模式                         | Open System •  |  |
| [四世]                         | None V         |  |
|                              |                |  |
|                              |                |  |

3、可以看到当前范围内有效的无线 AP 名称,选择相应的无线 AP,

手册

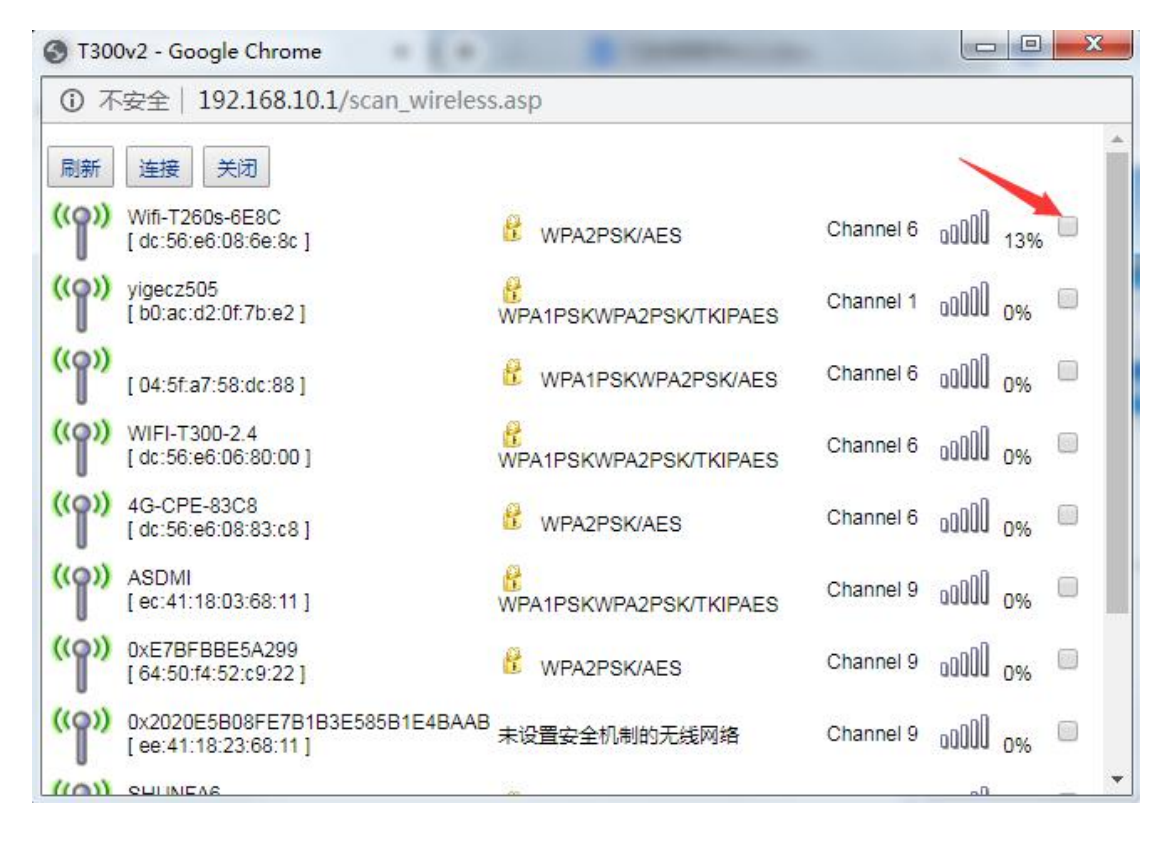

#### 4、输入选中的无线 AP 密码,即可桥接前一级无线 AP。

| 接导端AP SSID         | Wife-T260s-6E8C    | and the second second |  | and a second second sec |
|--------------------|--------------------|-----------------------|--|----------------------------------------------------------------------------------------------------|
|                    | 1111 12000 0200    | 搜索尤线网络                |  |                                                                                                    |
| 无线安全               |                    |                       |  | -                                                                                                    |
| 安全模式               | WPA2-PSK *         |                       |  |                                                                                                    |
| WPA-PSK 加密<br>加密类型 | TKIP . AES TKIPAES |                       |  |                                                                                                    |
| WPA-PSK 密钥         | 13323232           | ]                     |  |                                                                                                    |

### 3.4 无线 AP+客户端模式

手册

● 路由器管理界面——工作模式——无线 AP+客户端模式, 点击确认。

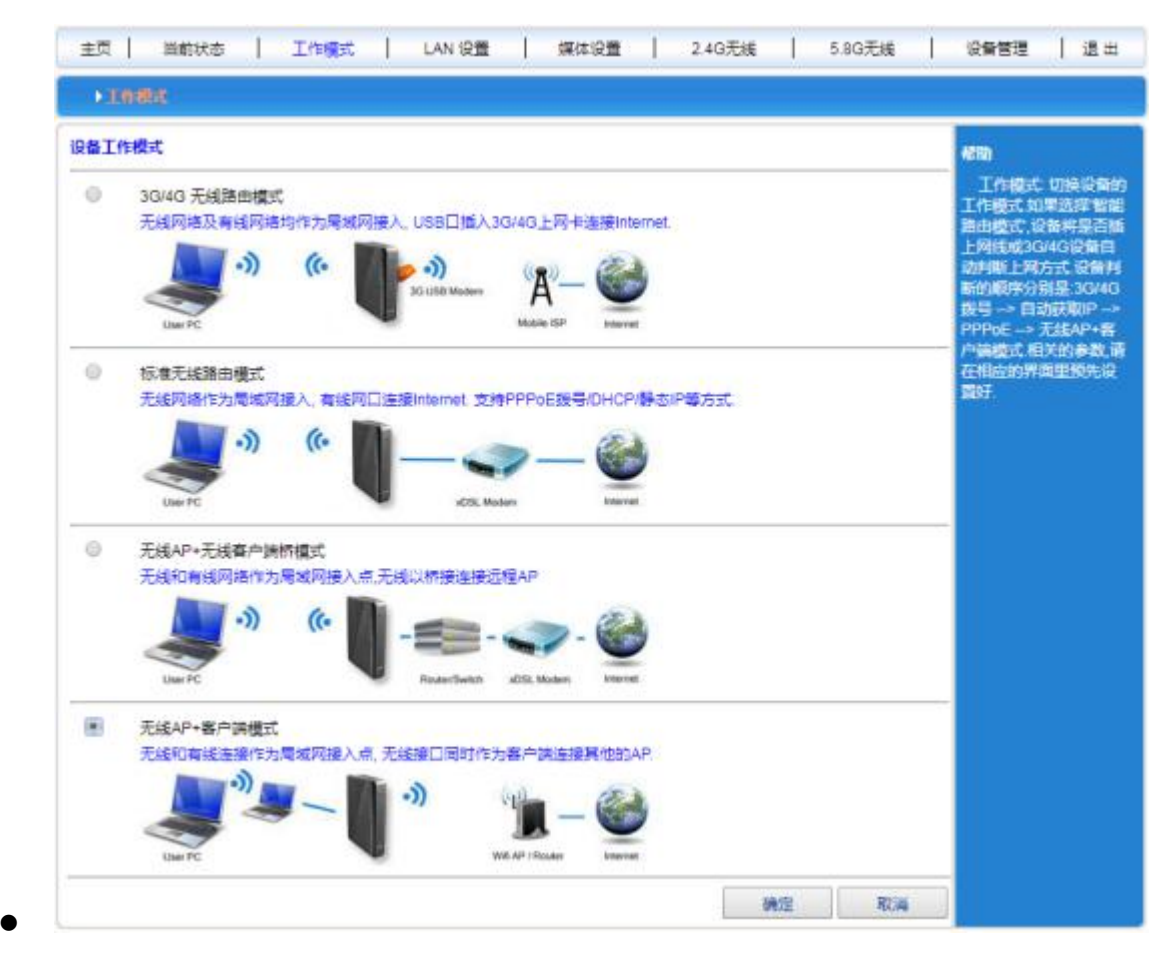

- 无线连接——上网方式下拉菜单选择 ApClinet-动态地址(从 DHCP 服务器自动获取), 点击搜索无线网络,这时候会自动弹出所搜索到的所有无线网络的选择对话框,从中 选择所要连接的 WIFI 网络,注意查看所选网络的通道即 Channel 是多少,点击连接。 如果所选的 WIFI 有密码,请在下面的无线安全中,输入相对应的密码,此时要注意 密码是字符型的,还是十六进制的。点击确认。
- 路由器管理界面——无线设置——无线通道里面选择相对应的 Channel。

| 18版方式      | 新线检测   | MAC完勝       | 动态域名          |    |     |                                                                                                    |
|------------|--------|-------------|---------------|----|-----|----------------------------------------------------------------------------------------------------|
| WAN设置      |        |             |               |    |     | 1693                                                                                                    |
| 上网方式       | ApClin | et-动态地址 (从D | HCP服务器自动获取) * |    |     | 设置无线接口采用                                                                                                    |
| MTU        | 1500   |             | (576~1500)    |    |     | DHCP模式段取IP的相关                                                                                                  |
| 主DNS服务器    |        |             | (可选)          |    |     | 参数,点击"搜索无线网<br>终'可以想示当给环境甲                                                                                     |
| 辅DNS服务器    |        |             | (可选)          |    |     | 的无关和                                                                                                    |
| 主机名        |        |             | (可證)          |    |     | and a second second second second second second second second second second second second second second second |
| 服务端AP SSID | Remote | a_AP_SSID   | 搜索无线网络        |    |     |                                                                                                    |
| 无线连接       | 未连握    |             |               |    |     |                                                                                                    |
| 无线安全       |        |             |               |    |     | -                                                                                                    |
| 安全模式       | Open : | System •    | ]             |    |     |                                                                                                    |
| 加密类型       | None   | •           |               |    |     |                                                                                                    |
|            |        |             |               | 1  | -   | -                                                                                                    |
|            |        |             |               | 确定 | 和公司 |                                                                                                    |

# 第四章 LAN 设置

### 4.1 基本设置

在 LAN 设置可以修改网关地址,假设我们将网关改为: 192.168.1.1,则需要将下面 DHCP

服务器设置也相应的改为: 192.168.1.2-192.168.1.254

第 16 页 共 20 页

| Construction and | IP&MAC绑定       | 分配状态表             |             |
|------------------|----------------|-------------------|-------------|
| LAN 设置           |                |                   | 帮助          |
| IP 地址            | 192.168.10.1   | 是否同步DHCP服务器地址池:同步 | LAN设置IP地址和F |
| 子网掩码             | 255.255.255.0  |                   | 网掩码可根据本地LAN |
| 器功能<br>可公配的起始地址  | 192 168 10 2   |                   |             |
|                  | 102.100.10.2   |                   |             |
| 后宋叱��            | 192.100.10.254 |                   |             |
|                  | 4.4.40         | 15.4.1            |             |

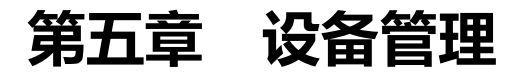

### 5.1 设备功能

| 王贝 当前 | 前状态 工作        | 「<br>頼式   WAN 设 | 置  VPN   LAN 设 | 置   媒体设置   2.4 | 4G无线   5.8G无线 | 网络安全   系统服务 | ;  路由设置   设备管理   退 出            |
|-------|---------------|-----------------|----------------|----------------|---------------|-------------|---------------------------------|
| →设备   | 曾理            | 时区管理            | 设置信息           | 软件升级           | 重启设备          | 恢复出厂值       | 密码管理                            |
| 设备功能  | 启用UPNP        |                 |                |                |               |             | 帮助<br>设备管理:UPNP协议               |
| 远程管理  |               |                 |                |                |               |             | 是田WINDOWS ME,<br>2000,XP等系统使用.如 |
| ۲     | 停用            |                 |                |                |               |             | 未后用瓜切能,丌后确田<br>器远程管理功能,选择"启     |
| 0     | 启用 通过W        | /AN口远程管理4       | 5设备            |                |               |             | 用 通过WAN口远程管理<br>本设备" 口要在浏览器地    |
|       | 远程管理的         | 端口号(1025~65     | 535): 8080     |                |               |             | 业栏中输入http://WAN                 |
|       | 启用 telnetì    | 元程管理            |                |                |               |             | IP:8080就可以访问您的<br>设备、可以根据需要开启   |
| ~     | 启用SSHD        | 端口: 22          |                |                |               |             | 本地或者远程TELNET访                   |
|       | ■<br>启用 SNMP  | 管理              |                |                |               |             |                                 |
| 系统日志  | <b>启用 系统日</b> | 志               |                |                |               |             |                                 |
| ~     | 启用检测30        | G设备,不存在则        | 川自动重启          |                |               |             |                                 |
| 计时重启: | 0             | 分钟后重            | 新启动(0-停用该)     | 为角毛)           |               |             |                                 |
| 定时重启: | 00 🗸 : 0      | 0 ~ 0           |                |                |               |             |                                 |
| ☑启用   | ☑ 星期—[        |                 | 朝三☑星期四☑星       | 朝五 🗹 星期六 🗹 🖥   | 期日            |             |                                 |
| -     |               |                 |                |                |               |             |                                 |
|       |               |                 |                |                |               | 确定取消        |                                 |

在设备管理这个页面中,我们最常用的就是系统日志和系统重启两个功能。

第 17 页 共 20 页

1、系统日志:有时候,当路由器不能正常工作,我们需要技术支持的时候,,工作人员会要 求客户给一份系统日志。但是系统默认日志是关闭的,所以需要开启日志后才有系统运行记录。

#### 2、系统重启:

| ✓ 计时重启: | 启用 检测3G设备,不存在则自动重启                                |
|---------|---------------------------------------------------|
| 官时重启:   | 00 ▼: 00 ▼<br>□ 星期一 □ 星期三 □ 星期四 □ 星期五 □ 星期六 □ 星期日 |
|         | 确定 取消                                             |
|         | Copyright 2013-2018.All right reserved            |

1) 计时重启, 用户填入相应的时间, 到设定时间时, 系统会重启 (默认为0, 不启用该功能);

|       | 启用 检测3G设备,不存在则自动重启 |                  |  |  |
|-------|--------------------|------------------|--|--|
| 计时重启: | 0                  | 分钟后重新启动(0-停用该功能) |  |  |

2) 定时重启, 用户选择相应的时间段, 系统会在该时间重启, 如下图: 为每周五晚上10点重

#### 启设备。

| 定时重启: | 22 • : 00 •                               |
|-------|-------------------------------------------|
| ☑ 启用  | 🔲 星期一 🔛 星期二 📟 星期三 🔛 星期四 🗹 星期五 📟 星期六 💷 星期日 |

#### 5.2 软件升级

通过软件升级,您可以加载最新版本的软件到路由器,以获得更多的功能和更为稳定的性

能。

软件升级步骤如下:

- (1) 将路由器的升级文件保存到本地计算机。
- (2) 单击 <选择文件>按钮,选择需要升级的软件。
- (3) 单击 < 升级 > 按钮,开始升级。

| - | - | - 11 | <b>H</b> | t. |
|---|---|------|----------|----|
| - | - | -14  | -        | L  |
| - | - | л    | П        | Г  |
|   |   | /1   |          |    |

| 主页 当前状态 ]                                                                      | E作模式   WAN 设                                                                                                    | 置   VPN   LAN 设                          | 置   媒体设置   2.4       | 4G无线   5.8G无线 | 网络安全   系统服务 | ろ   路由设置   设备管理   退 出                      |
|--------------------------------------------------------------------------------|----------------------------------------------------------------------------------------------------|------------------------------------------|----------------------|---------------|-------------|--------------------------------------------|
| 设备管理                                                                           | 时区管理                                                                                                    | 设置信息                                     | ▶软件升级                | 重启设备          | 恢复出厂值       | 密码管理                                       |
| 升级软件<br>设备上运行的软件<br>当前内置软件版本<br>内置软件生成日期<br>注意:在升级软件期<br>是否升级后恢复出<br>注意:升级前后的即 | 版本可以升级,以便<br>: T300v2 1.0.4<br>: Aug 5 2019 10:44<br>]词,不要断电。同时<br>]<br>[] () () () () () () () () () () () () () | 提供更多的功能和<br>01<br>1建议您在升级之前<br>成功后不会恢复出厂 | 更稳定的性能。<br>记录您的配置信息, | 以便升级完成后可以     | 及时恢复        | <b>帮助</b><br>升级:升级最新的固<br>件,获取更多功能,系统更加稳定。 |
| 8                                                                              |                                                                                                    |                                          |                      |               | 升级          |                                            |

#### 5.3 恢复出厂值

• 恢复设置过程中,无线路由器将会重新启动。

恢复到出厂设置将清除无线路由器的所有设置信息,恢复到初始状态。该功能一般用于设备从一个网络环境换到另一个不同的网络环境的情况,将设备恢复到出厂设置,然后再进行重新设置,以更适合当前的组网。

单击<恢复出厂值>按钮,确认后,恢复出厂设置。

#### 5.4 密码管理

无线路由器缺省的用户名/密码为*admin*,用户名不可修改,密码可修改。为了安全起见, 建议修改此密码,并保管好密码信息。

设置步骤如下:

(1) 在《原密码》文本框中输入原来的密码;在《新密码》文本框中输入新的密码,在《确认

- **密码〉**文本框中重新输入新密码以确认。
- (2) 单击 < 确定 > 按钮,完成密码修改。